Graphing Calculator Activity for use with Lesson 9.5

PROGRAM: QUADFORM Prompt A,B,C

B2-4AC→D

OLUTION

prgmQUADFORM

SOLUTION IS...

6

A = ? 5 B=?-5.5

C = ?1.5THE FIRST

ause

If D < 0Then

## Writing a Program for the Quadratic Formula

A graphing calculator or a computer can be programmed to use the guadratic formula to solve a quadratic equation. Both graphing calculators and computers use step-by-step instructions to perform operations.

## EXAMPLE

Write a graphing calculator program to solve the equation  $5x^2 - 5.5x + 1.5 = 0$ .

## **SOLUTION**

An algorithm is a step-by-step model. The algorithm below shows the steps needed when writing a program that uses the quadratic formula to solve a quadratic equation.

- 1 Enter values for a, b, and c. **2** Calculate the value of  $b^2 - 4ac$ .
- **3** If  $b^2 4ac < 0$ , display "No solution."
- 4 If  $b^2 4ac \ge 0$ , proceed to the next step.
- **5** Find the first solution:  $\frac{-b + \sqrt{b^2 4ac}}{2a}$
- 6 Display the first solution.
- **7** Find the second solution:  $\frac{-b \sqrt{b^2 4ac}}{2a}$ .
- 8 Display the second solution.

Follow your graphing calculator's procedure to enter a program. Run the program. The program produces the solutions 0.6 and 0.5.

Check these solutions in the original equation.

## EXERCISES

**QUADRATIC FORMULA** Use your graphing calculator or a computer program to find the solutions of the quadratic equation.

| <b>1.</b> $x^2 + x - 30 = 0$           | <b>2.</b> $2x^2 + x - 21 = 0$          |
|----------------------------------------|----------------------------------------|
| <b>3.</b> $x^2 + 4x + 4 = 0$           | <b>4.</b> $x^2 - 6x + 10 = 0$          |
| <b>5.</b> $-3x^2 - 6x - 4 = 0$         | <b>6.</b> $x^2 - 3x + 3 = 0$           |
| <b>7.</b> $0.25x^2 + 0.35x - 0.60 = 0$ | <b>8.</b> $x^2 - 1.38x - 4.32 = 0$     |
| <b>9.</b> $x^2 + 8.51x + 13.716 = 0$   | <b>10.</b> $0.032x^2 + 0.712x - 9 = 0$ |
|                                        |                                        |

STUDENT HELP **KEYSTROKE** HELP Visit our Web site www.mcdougallittell.com to see keystrokes for programming several models of calculators.

► ACTIVITY 9.5

Using Technology